### NOVO SISTEMA DE CONTROLE DE PONTO BIOMÉTRICO MANUAL SERVIDOR

#### PREFEITURA DE ITAPEVI SECRETARIA DE ADMINISTRAÇÃO E TECNOLOGIA

#### LOGIN para acessar o seu ponto e efetuar ajustes:

ACESSE: http://corporativosp.veltiponto.com.br/veltiponto/login.jsf

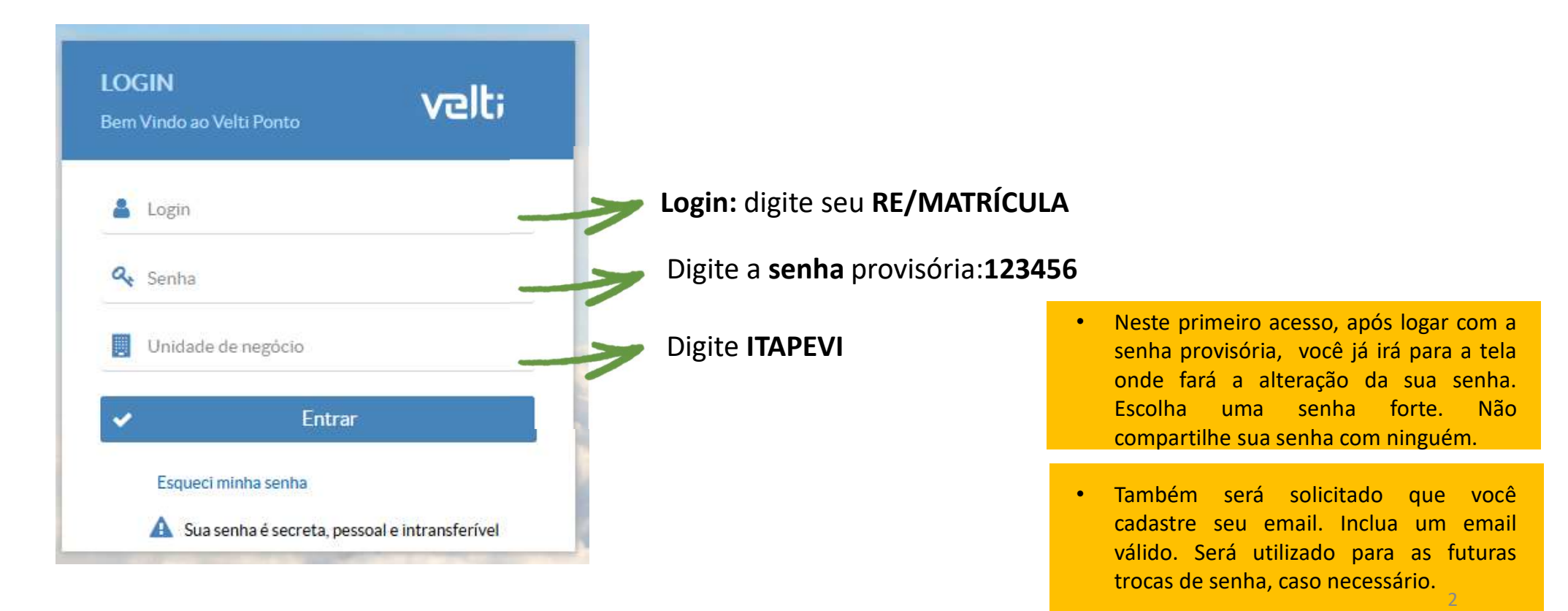

# Após o LOGIN e troca de senha do primeiro acesso você verá estas **opções**:

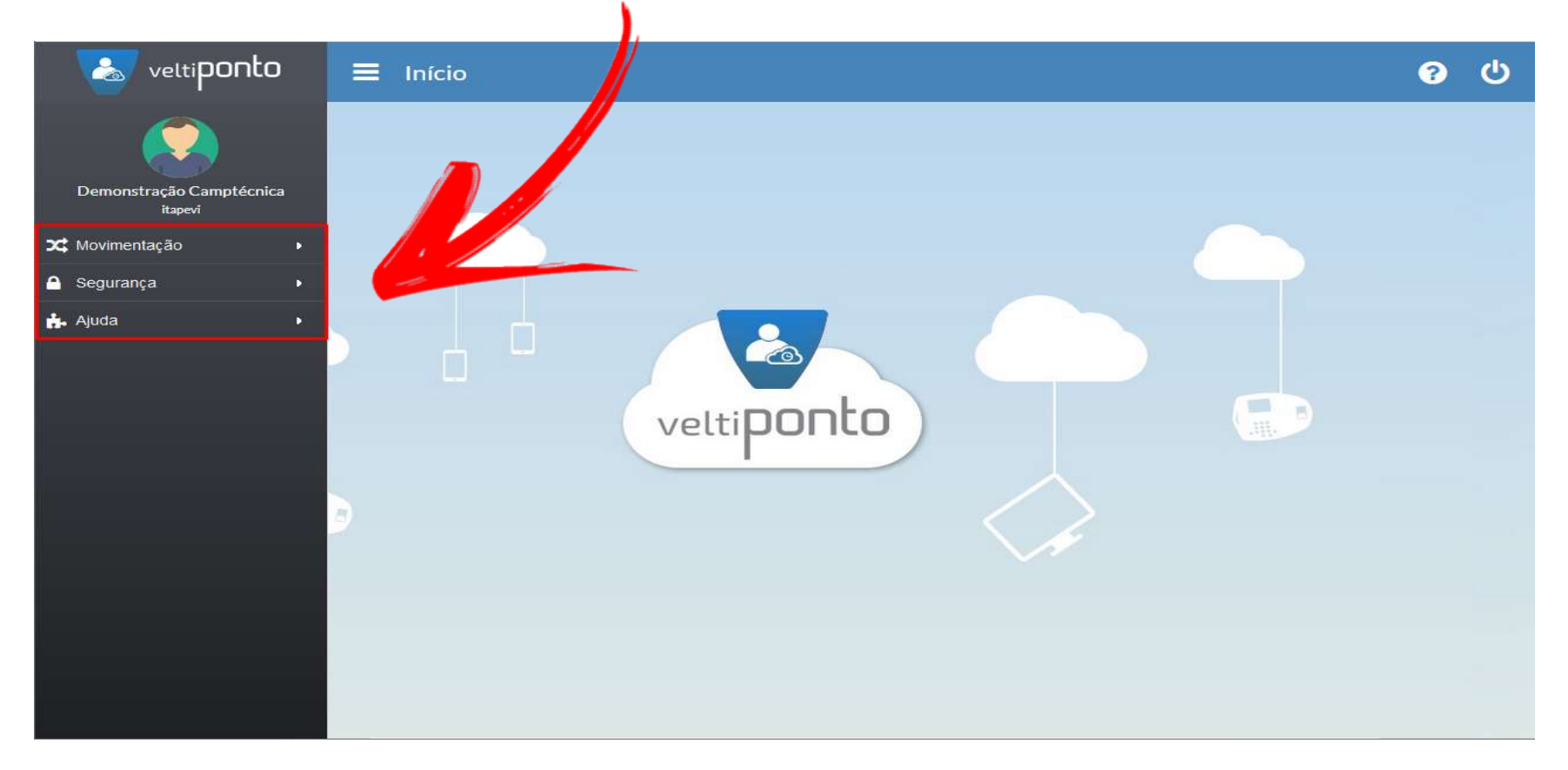

#### PARA VISUALIZAR SEU PONTO

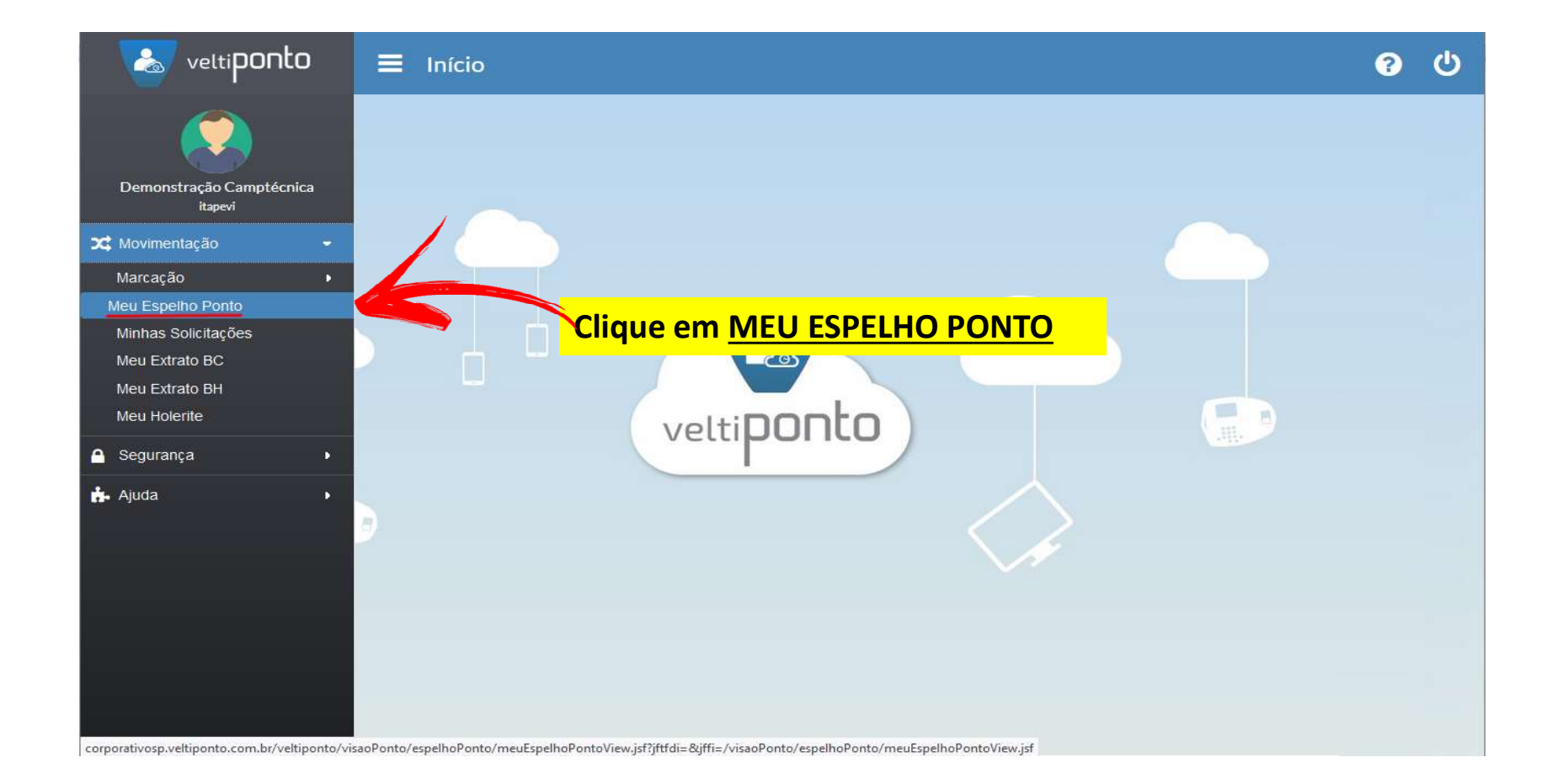

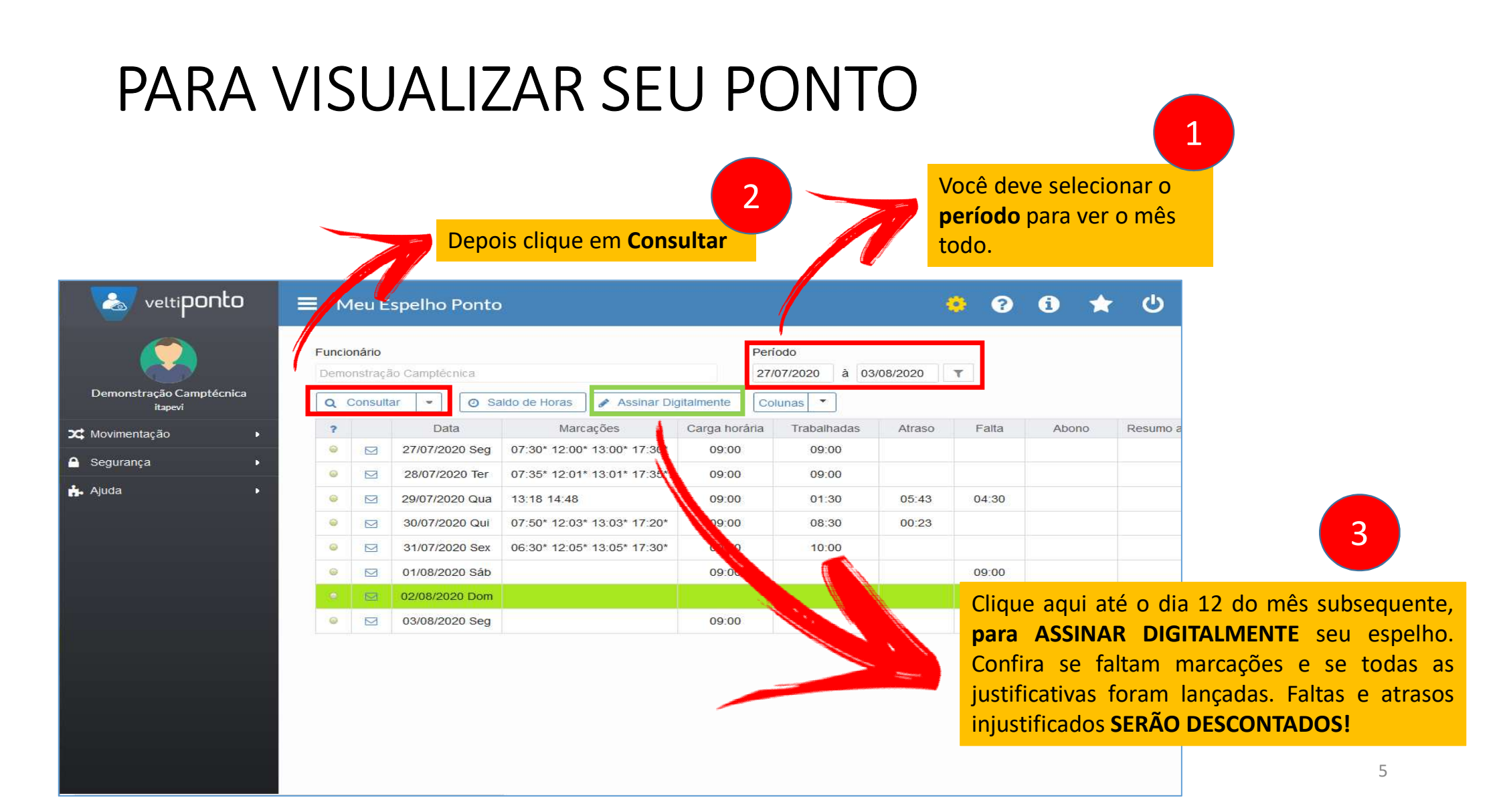

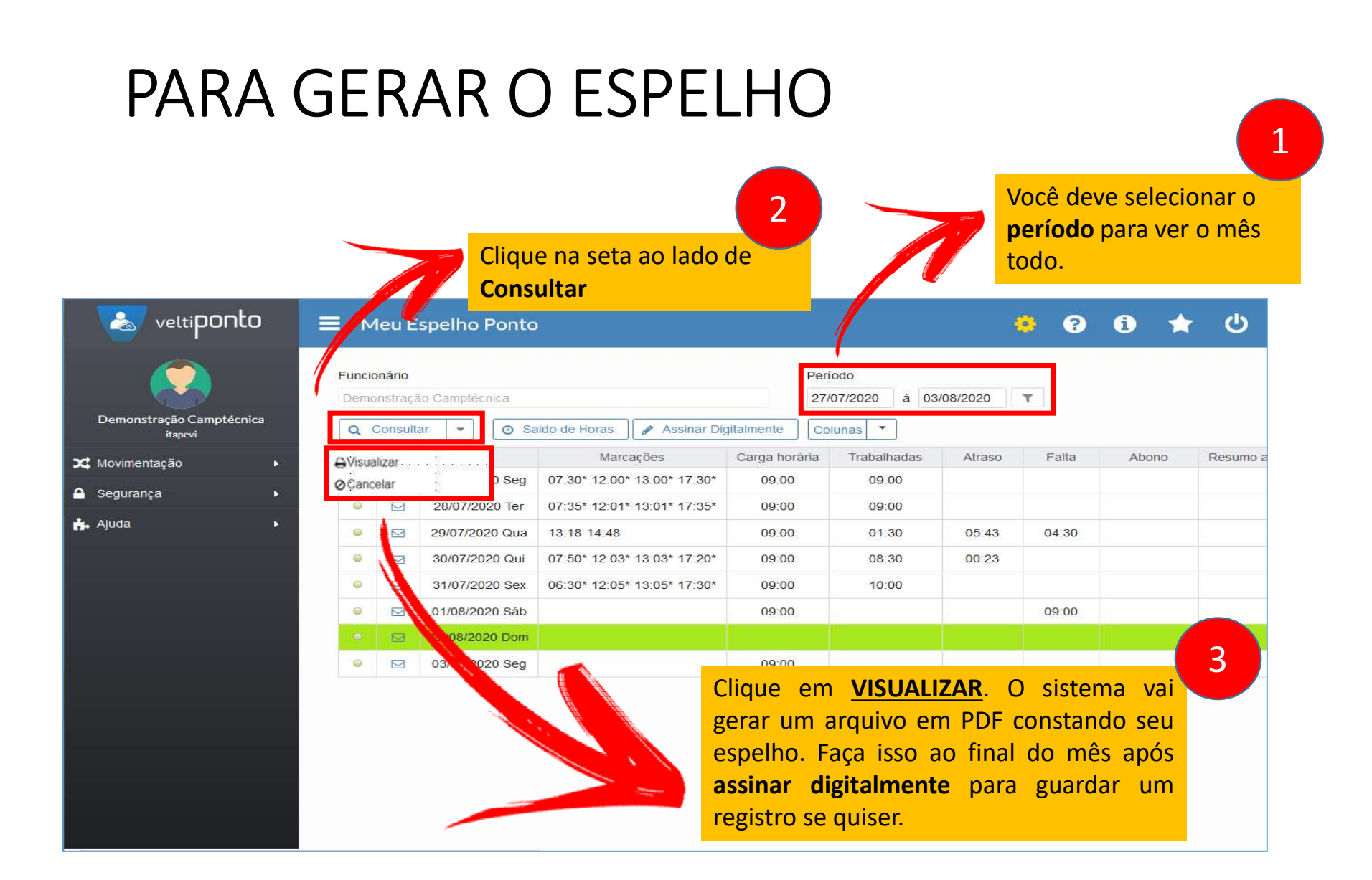

## ESPELHO

| Ve                                     | elti <b>ponto</b>                                                                  | RE              | LATORI             | O ESF<br>Folha | PELHO<br>Ponto        | DE POI                                 | NTO 12/08/2020 13:23;                                                  |
|----------------------------------------|------------------------------------------------------------------------------------|-----------------|--------------------|----------------|-----------------------|----------------------------------------|------------------------------------------------------------------------|
| Empresa:<br>Funcionário:<br>Departamen | Prefeitura Munic<br>xxxxxxxxxxxxxxxxxx<br>to: xxxxxxxxxxxxxxxxxxxxxxxxxxxxxxxxxxxx | ipal De Itapevi | CNPJ:<br>Admissão: | 46.<br>xxxxx   | 523.031/(<br>xxxxxxxx | 0001-28                                | Horàrio: XXXXXXXXXXXXX<br>Cargo: XXXXXXXXXXXX<br>Período: XXXXXXXXXXXX |
| Secretaria::<br>Nº PIS/PASE            | EP XXXXXXXXXXXXXXXX                                                                |                 | CTPS               | culo: 🗠        | ~~~~~                 | :                                      | Folha Pag                                                              |
| Data                                   | · · · · · · · · · · · · · · · · · · ·                                              | Marcações       | Normal             | Trab           | Horária               | DSR                                    | Ocorrências                                                            |
| Qua - 01/07                            | 12:25 15:34 15:48 18:                                                              | 45              | 06:00              | 06:06          | 06:00                 |                                        | S1-E2: 00:14;                                                          |
| Qui - 02/07                            | 12:26 15:14 15:29 18:                                                              | 50              | 06:00              | 06:09          | 06:00                 | A                                      | Atraso 00:46; S1-E2: 00:15;                                            |
| Sex - 03/07                            | 12:21 15:48 16:03 18:                                                              | 45:             | 06:00              | 06:09          | 06:00                 | :::::::::::::::::::::::::::::::::::::: | S1-E2: 00:15;                                                          |
| Sáb - 04/07                            |                                                                                    | 1               |                    |                |                       | F                                      | Folga:                                                                 |
| Dom - 05/07                            | 1                                                                                  | i i             |                    |                |                       | F                                      | Folga;                                                                 |
| Seg - 06/07                            | 12:24 15:08 15:23 18:                                                              | 45              | 06:00              | 06:06          | 06:00                 | 1 A                                    | Atraso 00:52; S1-E2: 00:15;                                            |
| Ter - 07/07                            | 12:11 15:31 15:46 18:                                                              | 44:             | 06:00              | 06:18          | 06:00                 | : A                                    | Atraso 00:23; S1-E2: 00:15;                                            |
| Qua - 08/07                            | 12:17 15:27 15:42 18:                                                              | 45              | 06:00              | 06:13          | 06:00                 | : A                                    | Atraso 00:33; S1-E2: 00:15;                                            |
| Qui - 09/07                            | 12:18 15:45 16:00 18:                                                              | 59              | 06:00              | 06:26          | 06:00                 | A                                      | Atraso 00:15; S1-E2: 00:15;                                            |
| -                                      | 12:10 15:00 15:14 18:                                                              | 4E              | 06:00              | 06.12          | 06:00                 |                                        | Atrace 01:00: 01 E2: 00:14:                                            |

Este é um exemplo do Espelho de ponto.

Aqui você irá conferir todos os seus dados cadastrais. Se algo estiver errado, solicite a correção por email

Aqui você irá conferir todos as suas marcações no final do mês. Se algo estiver errado, verifique se esqueceu de fazer alguma justificativa ou se seu chefe já deu andamento aos pedidos de justificativa em papel que você fez. Assine quando estiver correto. Dia 14 é o último dia para assinar.

|      | Crédito                   |       | Débito     |          | Geral             |  |  |
|------|---------------------------|-------|------------|----------|-------------------|--|--|
|      | %                         | 30:59 | Atraso     | 174:00   | Trabalhada Normal |  |  |
| 0    |                           | 06:00 | Falta      |          |                   |  |  |
| 0    | al Noturno                |       | 2          |          |                   |  |  |
|      |                           |       |            |          |                   |  |  |
| irio | Assinatura do Funcionário |       | Assinatura | a Chefia | Assinatura da Ch  |  |  |

Aqui você irá conferir o resumo do seu espelho

#### PARA VISUALIZAR SEU PONTO

Ao clicar no Meu Espelho ponto, será exibida a tela com suas marcações respectivamente:

| と veltiponto                        | ≡ м | eu E                        | spelho Ponto                |                               |                          |                                     | ł      | • ?   | i   | *  |          |
|-------------------------------------|-----|-----------------------------|-----------------------------|-------------------------------|--------------------------|-------------------------------------|--------|-------|-----|----|----------|
| Demonstração Camptécnica<br>itapevi |     | nário<br>nstraçã<br>Consult | io Camptécnica<br>ar 🔹 👩 Sa | ildo de Horas 🔵 🥜 Assinar Dig | Per<br>27.<br>gitalmente | fodo<br>/07/2020 à 03/0<br>plunas 💌 | 8/2020 | Ŧ     |     |    |          |
| 🗙 Movimentação 🔹 🕨                  | ?   |                             | Data                        | Marcações                     | Carga horária            | Trabalhadas                         | Atraso | Falta | Abo | no | Resumo a |
| 🔒 Segurança 🔹 🕨                     | 0   |                             | 27/07/2020 Seg              | 07:30* 12:00* 13:00* 17:30*   | 09:00                    | 09:00                               |        |       |     |    |          |
| 👬 Ajuda 🕨                           | 0   |                             | 28/07/2020 Ter              | 07:35* 12:01* 13:01* 17:35*   | 09:00                    | 09:00                               |        |       |     |    |          |
|                                     | 6   |                             | 29/07/2020 Qua              | 13:18 14:48                   | 09:00                    | 01:30                               | 05:43  | 04:30 |     |    |          |
|                                     | 0   |                             | 30/07/2020 Qui              | 07:50* 12:03* 13:03* 17:20*   | 09:00                    | 08:30                               | 00:23  |       |     |    |          |
|                                     | 0   |                             | 31/07/2020 Sex              | 06:30* 12:05* 13:05* 17:30*   | 09:00                    | 10:00                               |        |       |     |    |          |
|                                     |     |                             | 01/08/2020 Sáb              |                               | 09:00                    |                                     |        | 09:00 |     |    |          |
|                                     |     |                             | 02/08/2020 Dom              |                               |                          |                                     |        |       |     |    |          |
|                                     | 0   |                             | 03/08/2020 Seg              |                               | 09:00                    |                                     |        |       |     |    |          |
|                                     |     |                             |                             |                               |                          |                                     |        |       |     |    |          |

8

### PARA JUSTIFICAR SEU PONTO

Analise o dia que consta ausência de marcação e que está gerando atraso/falta!

Neste exemplo é o dia 29/07/2020. O servidor não marcou a entrada do expediente e nem a saída.

| Para JUSTIFICAR clique | e no | enve       | lope:          |                             |               |             |        |       |
|------------------------|------|------------|----------------|-----------------------------|---------------|-------------|--------|-------|
|                        |      |            |                |                             |               |             |        |       |
|                        | ?    |            | Data           | Marcações                   | Carga horária | Trabalhadas | Atraso | Falta |
|                        | 0    |            | 27/07/2020 Seg | 07:30* 12:00* 13:00* 17:30* | 09:00         | 09:00       |        |       |
|                        | Θ    |            | 28/07/2020 Ter | 07:35* 12:01* 13:01* 17:35* | 09:00         | 09:00       |        |       |
|                        | 0    | <b>2</b> ⊇ | 29/07/2020 Qua | 13:18 14:48                 | 09:00         | 01:30       | 05:43  | 04:30 |
|                        | 0    |            | 30/07/2020 Qui | 07:50* 12:03* 13:03* 17:20* | 09:00         | 08:30       | 00:23  |       |
|                        | 0    |            | 31/07/2020 Sex | 06:30* 12:05* 13:05* 17:30* | 09:00         | 10:00       |        |       |
|                        |      |            |                |                             |               |             |        |       |

### PARA JUSTIFICAR SEU PONTO

| Solicitar Ajuste Manual?<br>E/S Hora desejada Descrição<br>E1<br>S1<br>Deseja Solicitar Abono de Falta? |     |
|----------------------------------------------------------------------------------------------------|-----|
| E/S Hora desejada Descrição<br>E1 LS1 Deseja Solicitar Abono de Falta?                                  |     |
| E1 L<br>S1 Deseja Solicitar Abono de Falta?                                                             |     |
| S1 Deseja Solicitar Abono de Falta?                                                                     |     |
| Deseja Solicitar Abono de Falta?                                                                        |     |
| beseja solicitar Abono de Falta?                                                                        |     |
| 2020                                                                                                    |     |
|                                                                                                    |     |
| screva o pedido e motivo da solicitação                                                                 |     |
| stificativa Abor                                                                                        | no  |
| squise o registro desejado 🛛 👻 🛛 004                                                                    | :00 |
| Solicitar Abono de Atraso/Saída Antecipada?                                                             |     |
| /S Ocorrência Justificativa Al                                                                          | bon |
| 2 01:02 Pesquise o regi 👻 🗙                                                                             |     |

#### Ao clicar no envelope, aparecerá esta tela

#### Para Justificar CORRETAMENTE, clique em <u>"clique aqui para mais</u> opções"

O servidor somente poderá justificar no sistema os Atrasos/Saídas antecipadas que configurem a ausência de anotação parcial.

Faltas abonadas, Folgas, Falta do Dia todo devem ser formalizadas junto a CHEFIA que providenciará o envio destes documentos ao RH para lançamento no seu espelho.

#### PARA JUSTIFICAR SEU PONTO

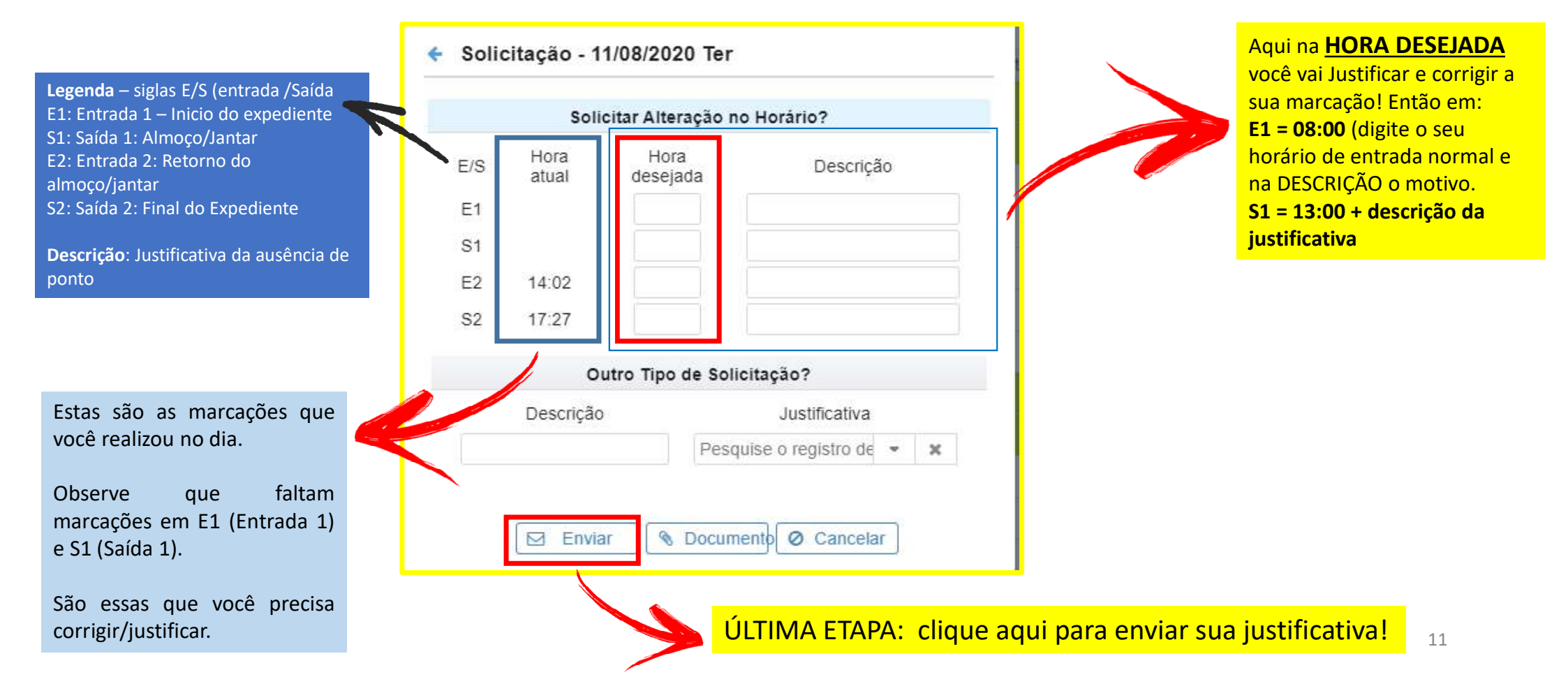

#### PARA ASSINAR SEU ESPELHO

#### Meu Espelho Ponto

| Demo | onario<br>Instraçã | o Camptécnica  |              | 27/07/          | 2020       | à 03/0 |        |       |
|------|--------------------|----------------|--------------|-----------------|------------|--------|--------|-------|
| Q    | Consulta           | ar 💌 🧿 Sa      | ldo de Horas | 🖋 Assinar Dig   | italmente  | Coluna | as 🔹   | ]     |
| ?    |                    | Data           | Mar          | cações          | Carga hora | ária   | Trabal | hadas |
| Θ    |                    | 27/07/2020 Seg | 07:30* 12:00 | 09:00           |            | 09:00  |        |       |
| ۲    |                    | 28/07/2020 Ter | 07:35* 12:01 | * 13:01* 17:35* | 09:00      |        | 09:00  |       |
| 0    | 2                  | 29/07/2020 Qua | 13:18 14:48  | 09:00           |            | 01:30  |        |       |
| 0    |                    | 30/07/2020 Qui | 07:50* 12:03 | 09:00           |            | 08:30  |        |       |
| ۲    |                    | 31/07/2020 Sex | 06:30* 12:05 | * 13:05* 17:30* | 09:00      |        | 10     | 00    |
| 0    |                    | 01/08/2020 Sáb |              |                 | 09:00      |        |        |       |
| •    |                    | 02/08/2020 Dom |              |                 |            | i i    |        |       |
| 0    |                    | 03/08/2020 Seg |              |                 | 09:00      |        |        |       |

Após aprovação do gestor (deferimento da justificativa) o ponto mostrará as marcações inclusas em seu espelho ponto, após este passo o servidor pode assinar o ponto no botão "ASSINAR DIGITALMENTE".

Após a assinatura digital o servidor não poderá fazer mais nenhuma alteração no espelho.

DÚVIDAS SOBRE O SISTEMA PODERÃO SER ENVIADAS PARA O EMAIL ABAIXO, RESPONDEREMOS TODAS POR LÁ.

sistemaponto@itapevi.sp.gov.br

ATENCIOSAMENTE,

#### DEPARTAMENTO DE GESTÃO DE PESSOAS SECRETARIA DE ADMINISTRAÇÃO E TECNOLOGIA